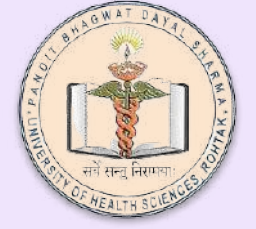

# Apply for Leave on NMC AEBAS

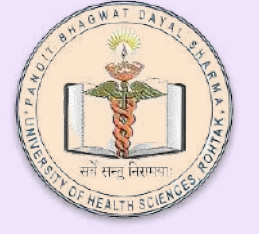

#### After logging in to your account Click on update information

| NI         | IC India Attendanc   | e | - |
|------------|----------------------|---|---|
| <b>a</b> 1 | My Home              |   | I |
| <b>(</b>   | Face Authentication  |   |   |
| 0          | Update Information   |   | ľ |
|            | Attendance Register  |   |   |
|            | Leave                |   |   |
|            | Leave (Subordinates) | ~ |   |
| *          | Tour                 |   |   |
| <b>6</b>   | Tour (Subordinates)  |   |   |
| <b>B</b>   | Feedback             |   |   |
| a.         | Change Password      |   | 1 |

#### Employee Corner Attendance Register

Load Register

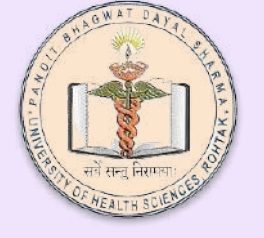

Make sure the name of your HOD is shown in the field .Your HOD will be your reporting officer who will be accepting your leaves on her/his login page.

If the field is empty please fill in the form titled -NMC-AEBAS HOD Update available on the pgims website.

# Department of Information Technology and Telemedicine

 $\equiv$ 

NMC India Attendance

Uni

| *  | My Home              |   |
|----|----------------------|---|
|    | Face Authentication  |   |
|    | Update Information   |   |
| 8  | Attendance Register  |   |
| ۵  | Leave                | < |
| Ċ  | Leave (Subordinates) |   |
| ×  | Tour                 | < |
| ۴۹ | Tour (Subordinates)  |   |
| Ø  | Feedback             |   |
| ٩, | Change Password      |   |
| ወ  | Logout               |   |

Employee Registration update Employee infor

| Personal Detail                                                 | <b>s</b> Org          | anization De | etails   |        |
|-----------------------------------------------------------------|-----------------------|--------------|----------|--------|
| Employee Type *                                                 |                       |              |          |        |
| GOV                                                             |                       |              |          |        |
|                                                                 |                       |              |          |        |
|                                                                 |                       |              |          |        |
|                                                                 |                       |              |          |        |
|                                                                 |                       |              |          |        |
| <                                                               |                       |              |          |        |
| Pt B D Sharma                                                   | Post Gra              | aduate Inst  | itute of | Medica |
| Pt B D Sharma                                                   | a Post Gra<br>Name () | aduate Inst  | itute of | Medica |
| Pt B D Sharma<br>Reporting Officer<br>Select                    | a Post Gra<br>Name () | aduate Inst  | itute of | Medica |
| Pt B D Sharma<br>Reporting Officer<br>Select<br>MR/SMR No.(Leav | a Post Gra<br>Name () | aduate Inst  | itute of | Medica |

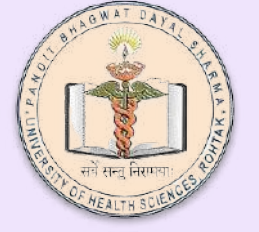

Click on Leave . You will only be able to apply for leave if the name of reporting officer is updated (Name of HOD)-

| $\leftarrow \rightarrow G$ | O A https://pbdspimsr.nmcindia.ac.in/update/employee/register |
|----------------------------|---------------------------------------------------------------|
| NMC India Attendance       | =                                                             |
| 🖀 My Home                  | Employee Corner Attendance Register                           |
| Face Authentication <      | T                                                             |
| Update Information         |                                                               |
| Attendance Register        |                                                               |
| 🗂 Leave 🧹                  |                                                               |
| 💾 Leave (Subordinates) 🤇 < |                                                               |
| ★ Tour <                   |                                                               |
| 💾 Tour (Subordinates) <    | Load Register                                                 |
| Feedback                   |                                                               |
| ペ Change Password          | Graphical Ponister Dotails                                    |
| ப் Logout                  | 08 PM                                                         |

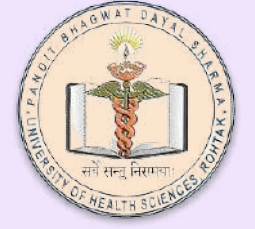

**Click on Apply Leave** 

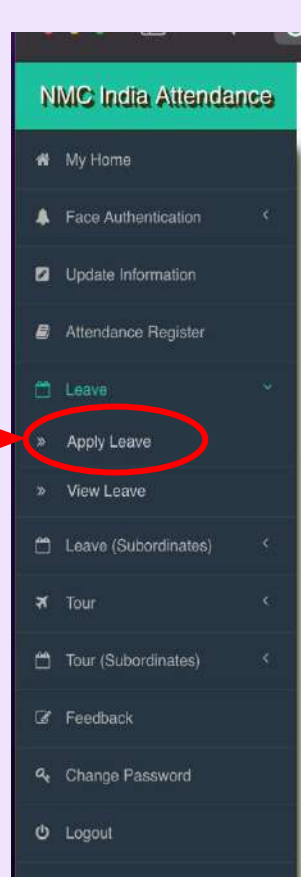

Department of Information Technology and Telemedicine

University of Health Sciences Rohtak

| U | ser Corner                   |                     |                      |            |               |                                                                                                    |
|---|------------------------------|---------------------|----------------------|------------|---------------|----------------------------------------------------------------------------------------------------|
| 1 | Hi! Sukhdev S                | ingh Chandla        |                      |            |               |                                                                                                    |
|   | Welcome to Biome             | tric Attendance Sys | stem (BAS)! Use      | r Corner   |               | What can be done in the U<br>1. Update the demogra<br>2. Set reminder to rece<br>3. View Liser Attendance      |
|   | Ipdate Profile               | A<br>Reminder       | <b>B</b><br>Register | *<br>Leave | *<br>Feedback | <ol> <li>Add Full/Half day Le<br/>on Attendance regist</li> <li>Add Tour records. (re<br/>register)</li> </ol> |
|   | Admin Panel                  | Update Att. Id      |                      |            |               | Note:<br>a. Adding Leave and Tour R<br>Attendance Register.                                                    |
| - | Nodal Officer                | Details             |                      |            |               | <ul> <li>b. Update your Users Design<br/>Attendance reports are gene<br/>unit.</li> </ul>                      |
|   | Sukhdev Singh (<br>Professor | Chandla             |                      |            |               | c. You can view historical at photograph.                                                                      |
|   | sukhdevchandla               | @uhsr.ac.in         |                      |            |               | d. For any other assistance                                                                                    |

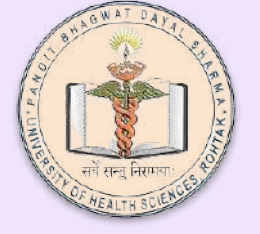

Select Leave type. If the kind of leave you are applying is not listed, select Special Leave.

| <ul> <li>Face Authentication</li> </ul> | Leave Type *           | Ins             |
|-----------------------------------------|------------------------|-----------------|
| Update Information                      | - Select -             |                 |
| Attendance agister                      | 1                      |                 |
| ☐ Leave                                 | CL.<br>EL              | No              |
| 🗂 Leave (Subordinates)                  | K BH                   | em              |
| 🛪 Tour                                  | < CCL<br>Special Leave | b.<br><b>su</b> |
| 🗂 Tour (Subordinates)                   | < Medical Leave        |                 |
| 🕼 Feedback                              | One Third              | •               |
| 4 Change Password                       |                        |                 |
| ර් Logout                               |                        |                 |
|                                         |                        |                 |

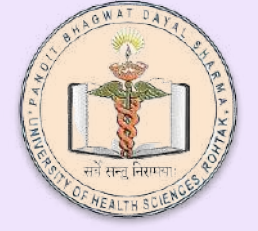

1- Select full day or Half day.

Select half day here even if you have selected one third in the leave type.

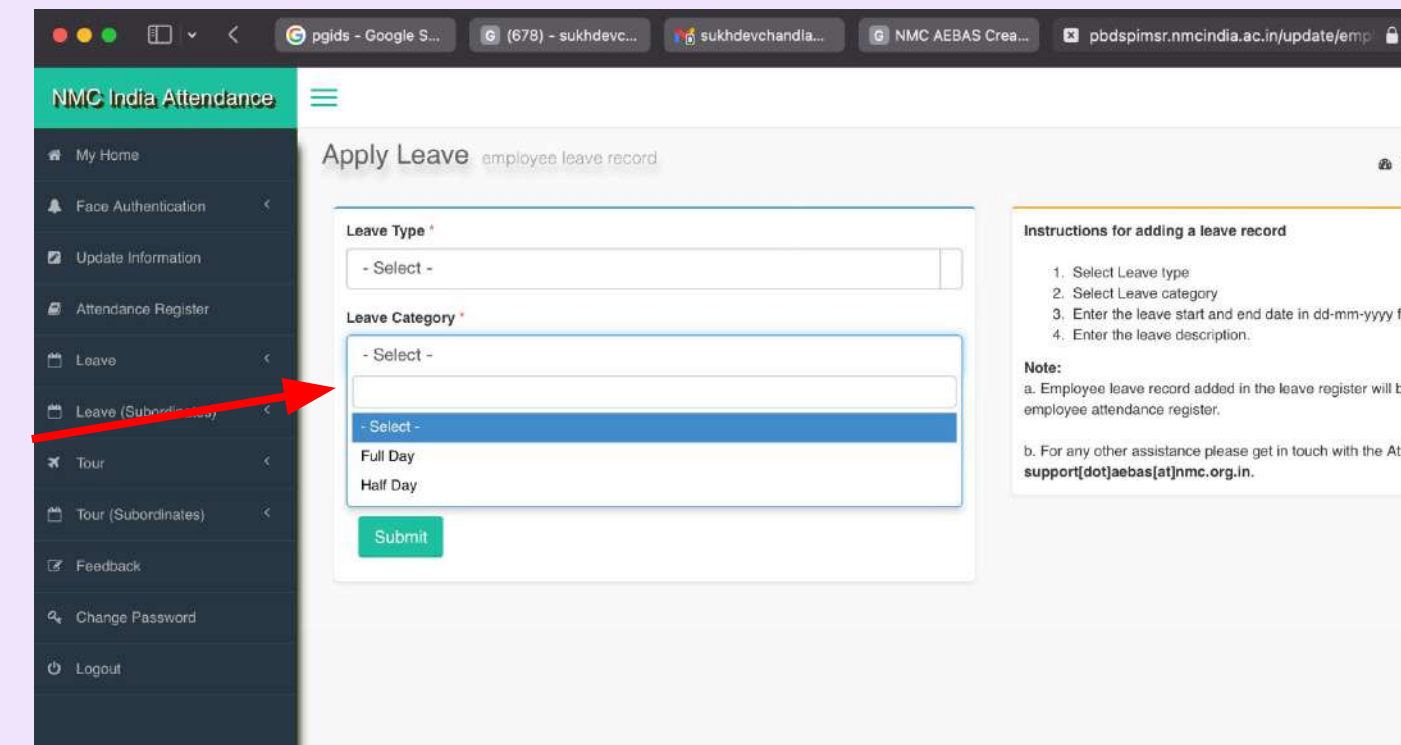

Department of Information Technology and Telemedicine University of Health Sciences Rohtak

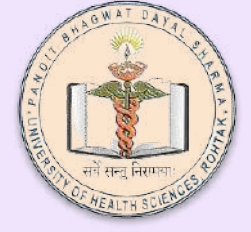

NMC India Attendance

=

#### A My Home

- Face Authentication
- Update Information
- Attendance Register
- 🗂 Leave
- 💾 Leave (Subordinates)
- Tour
- Tour (Subordinates)
- Feedback
- & Change Password
- ථ Logout

| Leave Type *     |                                      | Ins        |
|------------------|--------------------------------------|------------|
| CL               |                                      |            |
| Leave Category * |                                      |            |
| Full Day         |                                      | No         |
| Leave Start Date | Leave End Date                       | a. I<br>em |
| 24-07-2023       | Mention the reason so that           | b. 1       |
| Description      | you(in the future) and the           | su         |
| Reason           | knows why you had applied for leave. |            |

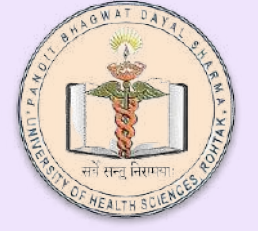

You can view all your leaves and the status of your leaves in this section

| NMC India Attendance      |                                                           |                         |
|---------------------------|-----------------------------------------------------------|-------------------------|
| 🕷 My Home                 | User Corner                                               |                         |
| Face Authentication <     |                                                           | _                       |
| Update Information        | HI! Sukndev Singn Chandia                                 | What can be c           |
| Attendance Register       | Welcome to Biometric Attendance System (BAS)! User Corner | 1. Update               |
| 🗂 Leave 👻                 |                                                           | 3. View Us<br>4. Add Fu |
| » Apply Leave             | Update Profile Reminder Register Leave Feedback           | on Atter<br>5. Add Tor  |
| » View Leave              |                                                           | register                |
| 🗂 Leave (Subordinates) 🤇  | Admin Panel Update Att. Id                                | Note:<br>a. Adding Leav |
| 🛪 Tour 🤇                  |                                                           | Attendance Re           |
| 🗂 Tour (Subordinates) 🛛 < | Nodal Officer Details                                     | Attendance rep<br>unit. |
| Feedback                  | Sukhdev Singh Chandla                                     | c. You can view         |
| 4 Change Password         | Professor<br>sukhdevchandla@uhsr.ac.in                    | d. For any othe         |
| එ Logout                  |                                                           | support[dot]a           |

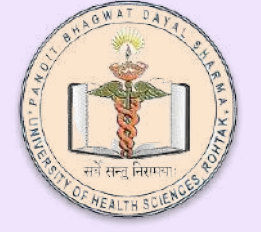

There are other menu items/options listed in your login page.

Especially you can view your attendance register.

Please Explore .

If there is any query please contact us by email -

it@uhsr.ac.in or on internal number 2958.